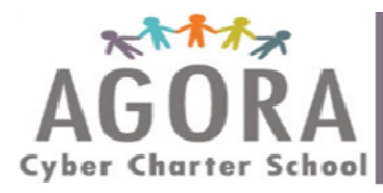

## How to Access Live Sessions and Recordings – Grades K-8

1) Go to <u>www.agoraeagles.org</u> and select the login for your grade level. Students in grades K-5 select "K-5 Login" and students in grades 6-8 select "6-8 Login"

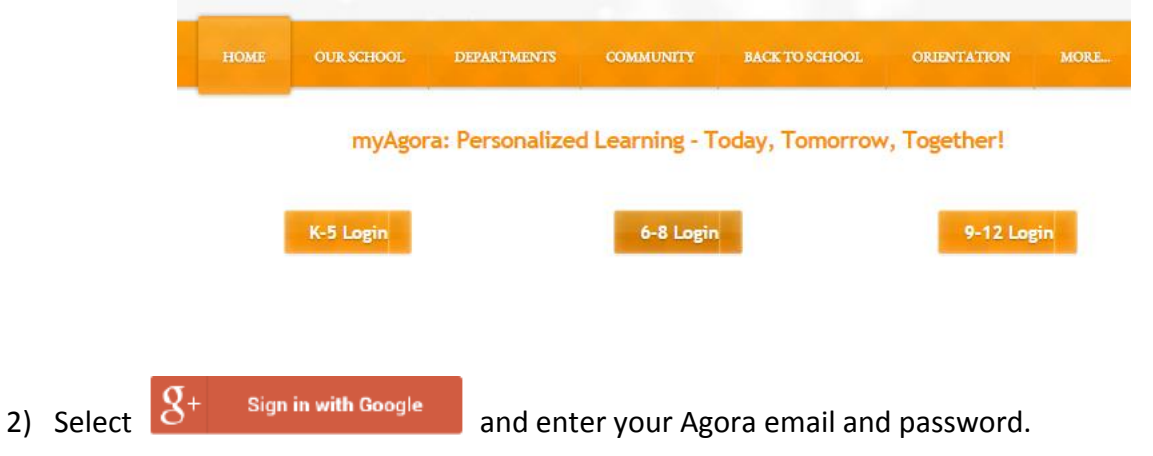

3) Once signed in you are directed to the Highlight Virtual platform and land on the Student Dashboard or homepage. Click the Today tab to view your live session schedule. Take note of the time your live sessions are scheduled to begin.

| 4) | Click the schedule card to join the live sessio | n. |
|----|-------------------------------------------------|----|
|----|-------------------------------------------------|----|

|                            | Â            | My Dashboard                          | AĞOŔA           | Annie                   | SIGN OUT         |
|----------------------------|--------------|---------------------------------------|-----------------|-------------------------|------------------|
| Click the schedule card at | â            | LIVE SESSION                          | day<br>SCHEDULE | Thursday, February 26,  | 2015<br>fishtree |
| the appropriate time to    |              | Division Lesson<br>9:00 AM - 10:00 AM | Math            | 7 Lessons Due Today     |                  |
| join your live session     | ( <b>2</b> ) | Math<br>in 15 minutes                 | Reading Reading | ] 5 Lesson Due Today    |                  |
|                            |              | 10:00 AM - 11:00 AM                   | 🛞 Science       | e 5 Lesson Due Today    |                  |
|                            | <b></b>      | Science                               | film History    | 3 Lessons Due Today     |                  |
|                            |              |                                       | 🏟 Art           | 3 Lesson Due Today      |                  |
|                            |              | 2.00 PM - 5.00 PM                     | 🞜 Music         | 2 Lesson Due Today      |                  |
|                            |              |                                       | 🐶 Health        | 2 Lesson Due Today      |                  |
|                            |              |                                       | 👳 Techno        | logy 1 Lesson Due Today |                  |

## **How to Access Live Session Recordings**

- 1. Click the "Classes" tab
- 2. Select the magnifying glass on the course you want to access recordings for

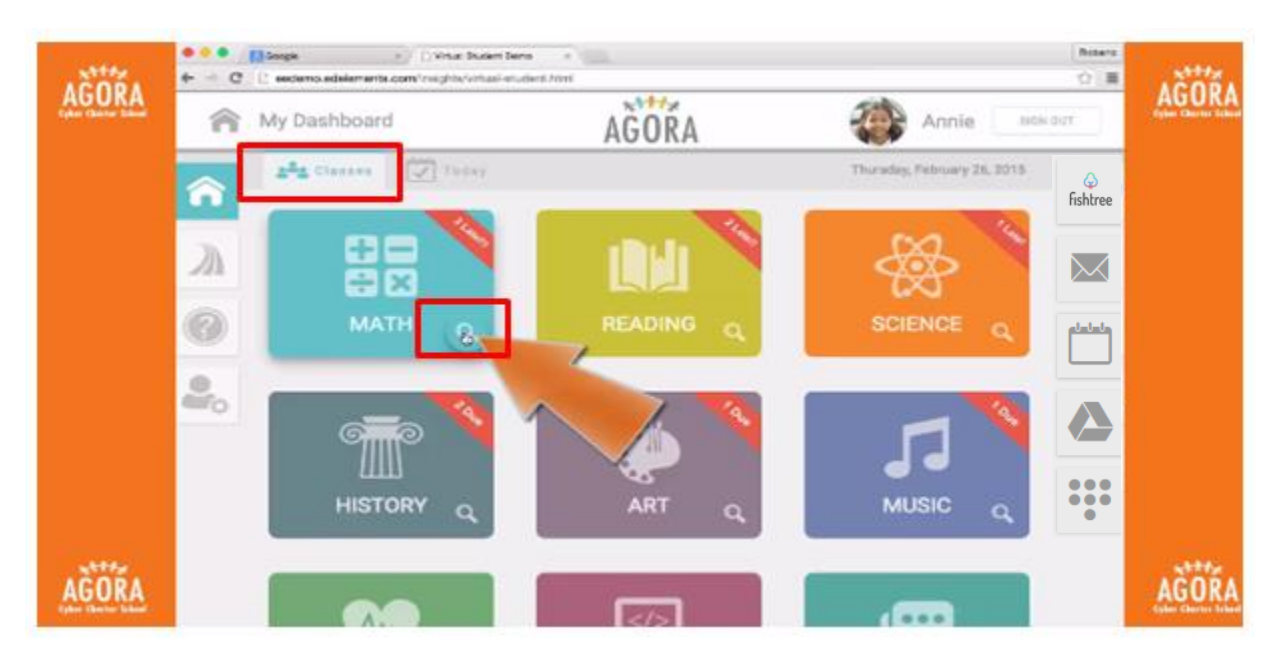

- The magnifying glass will take you to the class details page.
- If the class has already occurred click on the card to view the recording
- If the class occurred last week click Previous Week to view older recordings.

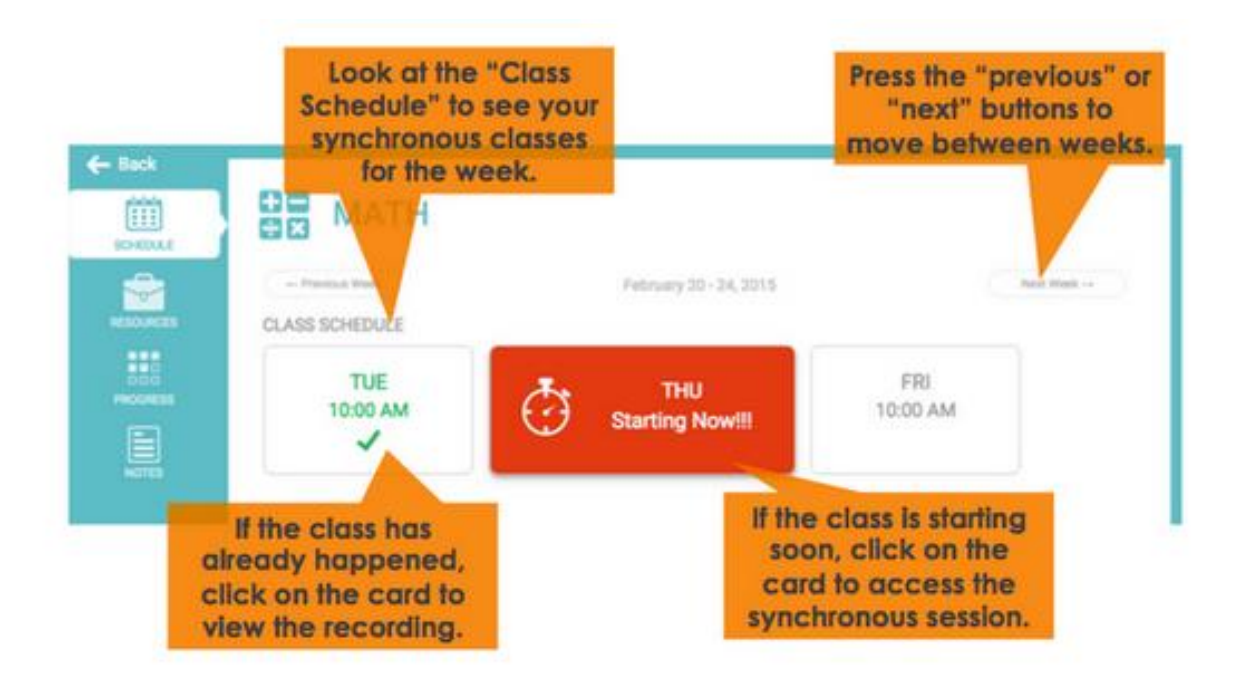